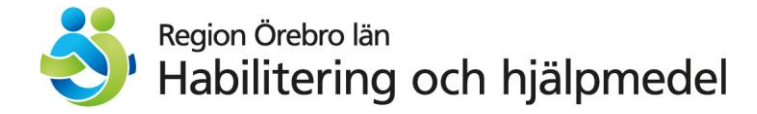

# Läs- och skrivstöd i smarta telefoner och surfplattor

I de flesta smarta telefoner och surfplattor finns inställningar som kan vara till stöd för personer med läs- och skrivsvårigheter. Det finns också appar som kan vara till hjälp. I detta dokument beskrivs några sådana funktioner och appar.

I dokumentet beskrivs olika funktioner i Android och iOS. Android används i mobiltelefoner från till exempel Samsung, Sony, OnePlus med flera. iOS används i iPhone eller iPad.

#### OBS! Menyval och menynamn kan skilja sig åt mellan olika telefonmodeller.

## Läsa upp text

#### Android

Funktionen kan slås på i Inställningar – Tillgänglighet – Installerade tjänster – Textuppläsning.

Om Textuppläsning inte finns under Installerade tjänster i din telefon laddar du först hem appen "Android Tillgänglighet".

När du aktiverat Textuppläsning visas en pratbubbla eller en liten figur på skärmen. Tryck på pratbubblan eller figuren och tryck sedan på den text på skärmen du vill ha uppläst.

#### iOS

Funktionen aktiveras via Inställningar – Hjälpmedel – Talat innehåll – Läs upp markering

När du aktiverat "Läs upp markering" kan du lyssna på text genom att markera den och trycka Läs upp.

# Fotografera text och få den uppläst

Det finns appar som läser upp text som fotats med telefonens kamera. Exempel på sådana appar är:

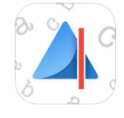

Prizmo Go till iOS

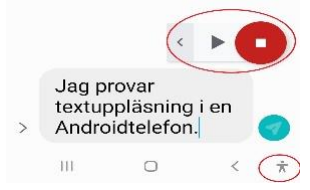

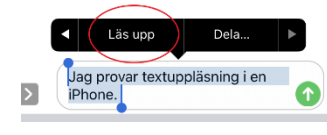

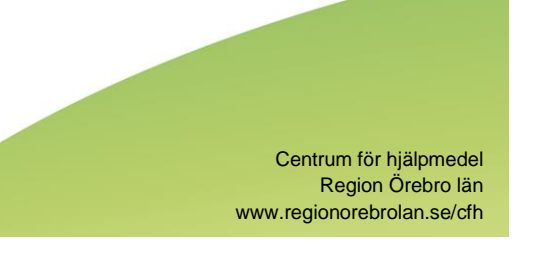

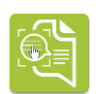

Claro Scanpen till Android.

Du öppnar appen och tar ett foto på texten du vill ha uppläst.

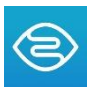

Seeing Al fungerar på liknande vis men läser upp texten direkt när kameran riktas mot den.

Inställningar i telefonens talsyntes kan behöva göras för att det ska fungera. Inställningar för talsyntes finns under Talat innehåll i iOS och under Text-till-tal i Android.

# Diktera för att skriva text

Att diktera text innebär att text skrivs på skärmen när du pratar.

## Android

I Android finns funktionen redan aktiverad och sätts i gång med mikrofonsymbolen på tangentbordet. Blir det inte rätt språk, gå till Inställningar – Röstinmatning och välj "Röstinmatning med Google".

## iOS

Gå till Inställningar – Allmänt – Tangentbord – Aktivera diktering När du aktiverat funktionen trycker du på mikrofonsymbolen på tangentbordet och börjar prata.

# Förbereda meningar

l din telefon kan du förbereda meningar för att snabbt kunna skicka i väg ett meddelande.

## Android snabbsvar:

- Gå in på meddelandeappen
- Tryck på de 3 prickarna till höger
- Välj Inställningar Fler inställningar Snabbsvar
- Slå på "Visa i samtal" Nu visas dina meningar ovanför meddelanderutan när du skriver ett sms och du kan skriva en hel mening med ett knapptryck. Du kan använda de meningar som redan finns eller lägga till egna.

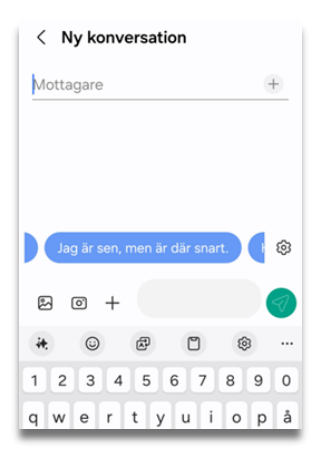

#### iOS textersättning:

- I inställningar, välj Allmänt Tangentbord Textersättning
- Tryck på knappen Lägg till +
- Skriv in frasen du önskar och genvägen till den
- Tryck på spara.

När du skriver in genvägen till frasen i ditt meddelande, kan du välja hela frasen.

| Nytt meddelande Avbryt |  |
|------------------------|--|
| Till:                  |  |
|                        |  |
|                        |  |
| "Jpv" Jag är på väg    |  |
| qwertyuiopå            |  |

Behöver du hjälp med att hitta och använda dessa funktioner i din telefon eller vill du ha fler tips på andra stödfunktioner i din telefon? Kom och träffa oss på <u>Funkaforum</u>. funka

forum

Centrum för hjälpmedel kan ge tips och råd kring inställningar, appar eller program som kan underlätta för dig som använder telefon, surfplatta eller dator. Du tar eget beslut kring det som installeras på din enhet och ansvarar själv för eventuella konsekvenser av installation. Centrum för hjälpmedel tar inte ansvar för säkerhet i appar och program eller vilka uppgifter de samlar in och hur dessa uppgifter sedan behandlas.